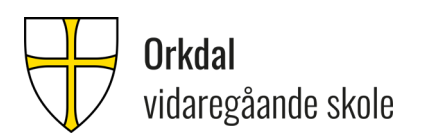

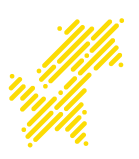

## Foresattepålogging i det skoleadministrative systemet EVERYDAY

# Innloggingslenke: trondelag.no.ist.com/guardian

Klikk på ID-porten og velg type pålogging (MinID, BankID, osv.)

Generell info: Everyday er et nytt administrativt system som blant annet brukes i kommunikasjonen mellom heim-skole. Ved innlogging i everyday vil dere få tilgang til følgende:

- Timeplan for aktuelle barn/elev
- Informasjon om skolens aktivitetskalender
- Informasjon om eventuelle varsler om fare for Ikke Vurdering i fag samt eventuelle varsel om fare for nedsatt karakter i orden og/eller adferd
- Kunne melde om fravær samt se oversikt over aktuelle barn/elevs samlede fravær.

Nedenfor følger en bruksanvisning på hvordan dere navigerer dere frem i systemet. Eksemplene er hentet fra leverandørens offisielle brukerveiledning og inneholder kun fiktiv informasjon. **Merk dere at det første dere må gjøre er å legge til kontaktopplysninger på deg selv slik at skolen raskt kan nå deg.** 

For spørsmål vedr pålogging etc, vennligst kontakt skolen ved:

Postmottak.orkdalvgs@trondelagfylke.no

#### 1) Endre personopplysninger

Når du er innlogget ser du på Min side «Min familie» som viser ditt navn og de elever du har tilgang til. Oppe i høyre hjørne av skjermbildet ser du «logg ut»knappen.

For å se/endre de personopplysninger som er registrert på deg i det skoleadministrative systemet klikker du på navnet ditt og «personinfo/kontaktinfo». Klikk på «blyant»-ikonet for å kunne redigere ett felt og lagre etter endring.

Orkdal vidaregåande skole

| Elise Abrahamsen |        |
|------------------|--------|
| Mobil            | G      |
| 90826157         | Prime  |
| 📞 Telefon        | 1      |
| 61259877         |        |
| Hjemme           |        |
| 61259999         | Primær |
| ddoL             |        |
|                  |        |
| - F-nost         | /      |

#### 2) Se Skoleårskalender

Klikk på ett barn/elev du har tilgang til og klikk på menypunktet «Kalender/aktiviteter og hendelser». Ved å klikke på pilknappene (markert med rødt på bildet) navigerer du mellom skolens aktivitetskalender og elevenes kalender/timeoversikt.

| <                                     | Kalender | > |
|---------------------------------------|----------|---|
| Høst 2019 2019                        |          |   |
| 19 august<br>Første skoledag          |          |   |
| 30 september – 6 oktober<br>Høstferie |          |   |
| 20 desember – 2 januar<br>Juleferie   |          |   |
| 19 januar<br>Sluttdato Halvår 1       |          |   |

Fra elevens kalender/timeoversikt kan du bruke piler for å gå til en annen dag i elevens timeplan:

| <             | Timeplan                                           | > |
|---------------|----------------------------------------------------|---|
| <             | Onsdag 16 Oktober 2019                             | > |
| 08:00 - 09:00 | Samfunnsfag<br>R3   Yvonne Bolstad, Kjell Hemdalen |   |
| 09:00 - 10:00 | Norsk<br>R3   Yvonne Bolstad, Kjell Hemdalen       |   |
| 10:00 - 11:00 | Naturfag<br>R3   Yvonne Bolstad, Kjell Hemdalen    |   |
| 11:00 - 12:00 | Engelsk btr<br>R3   Yvonne Bolstad, Kjell Hemdalen |   |
| 12:00 - 13:00 | Matematikk btr<br>R3   Kjell Hemdalen              |   |

#### 3) Heldagsfravær og timefravær for en elev.

Klikk på ett barn/elev du har tilgang til og klikk på menypunktet fravær/registrere fravær. Da kommer du til en side hvor du har tilgang til 2 forskjellige bilder. Du kan bytte mellom bildene ved å bruke pilknappene (mot høyre, og tilbake til venstre). Det første bildet er registreringsbildet. For å registrere **heldagsfravær** klikk i feltet «heldag». Hvis fraværet ikke gjelder dagens dato endrer du dato i feltene «startdato» og «sluttdato». Skriv inn en kommentar hva fraværet gjelder, men IKKE SKRIV INN SENSITIV INFORMASJON. Klikk deretter «Lagre».

For å registrere **timefravær** velg riktig dag i feltene «startdato» og «sluttdato». Velg klokkeslett ved å bruke scrollefunksjonen eller ved å skrive rett i feltene «starttid» og «sluttid». Skriv inn en kommentar hva fraværet gjelder men IKKE SKRIV INN SENSITIV INFORMASJON. «Lagre»

| <                           | Fravær<br>●0 | >     |
|-----------------------------|--------------|-------|
| Heldag<br>Startdato         | Start        |       |
| 2018-07-04                  | 12:30 🕓      |       |
| Sluttdato                   | Sluttid      |       |
| 2018-07-04                  | 15:00 🕓      |       |
| Kommentar                   |              |       |
| Ikke registrer sensitiv inf | ormasjon.    | 11    |
|                             |              |       |
|                             |              | Lagre |

Ønsker du å se et sammendrag av elevens fravær i dager og timer går du til neste side med pilknapp til høyre (klikk på pil til venstre for å gå tilbake til registreringsbildet)

| <             | Sammendrag<br>o  | >          |
|---------------|------------------|------------|
| Godkjent frav | ær 2017 - 2018   |            |
| Annet frava   | er               | 2d 11t 45m |
| I II vitnemai | /fraværsoversikt | 7d 7t 15m  |

### 4) Fag og karakterer

Du kan se en liste over *publiserte* halvårsvurderinger i fag og orden/adferd i inneværende år. Der hvor det finnes merknad til karakteren vises denne under fagnavnet. Karakteren vises helt til høyre.

| Høsthalvår 2019           |                    | ~    |
|---------------------------|--------------------|------|
| Historia                  |                    | fire |
| nistone                   | Standpunktkarakter | fire |
| Kroppsøving               |                    | fire |
|                           | Standpunktkarakter | fire |
| Norsk hovedmål, skriftlig |                    | fire |
|                           | Standpunktkarakter | fire |
|                           | Eksamenskarakter   | fire |
| Norsk sidemål, skriftlig  |                    | fire |
|                           | Standpunktkarakter | fire |
| Norsk, muntlig            |                    | fire |
|                           | Standpunktkarakter | fire |

Velg med pilen om du vil se vurderinger for høsthalvår eller vårhalvår:

| Høsthalvår 2018  | ~ |
|------------------|---|
|                  |   |
| 🔍 Vårhalvår 2019 |   |
|                  |   |

Hvis en lærer har sendt varsel om at eleven står i fare for å ikke får karakter i et fag, vises varselet under det aktuelle faget. Klikk på linjen for å se varselbrevet:

| 🔌 Høsthalvår 2018                              | Fagvarsel<br>Høyt fravær, Halvår 1, Fysisk aktivitet og helse                                                                                                    |       |
|------------------------------------------------|----------------------------------------------------------------------------------------------------|-------|
| 🗨 Várhalvár 2019                               | I samsvar med forskrift til opplæringslova § 3-7*, varaler vi nå om at det er tvil om at eleven kan få<br>halvärsvurdering med karakter, eller standpunktkarakter i faget.                                                                                                    |       |
| Engelsk, muntlig                               | Ugyldig fravær<br>Aktuell: 4.50 h<br>Halvår 1.765%                                                                                                    |       |
| Engelsk, skriftlig                             | Hele året: 7.89%                                                                                                    |       |
| Aase Larsson, Aina Renning                     | Totalt fravær<br>Aktuell: 4.50 h                                                                                                    |       |
| Fysisk aktivitet og helse<br>Ada Ellefsen      | Kommentar                                                                                                    |       |
| 11.04.2019 Høyt fravær                         | § 3-7. Varsling<br>Eleven as fanders and varshet skriftles decome dat et till om slaves has få behjärsvurdering med handers aller                                                                                                    |       |
| 11.04.2019 Høyt fravær                         | standpunktkarakter i eitt eller fleire fag. Eleven og foreldra skal også varslast skriftleg dersom det er fare for at                                                                                                    |       |
| Kr.dom, rel., livssyn og etikk<br>Ravmond From | eleven i navarsvurdennig med karakter eller i standpunktkarakter kan ta karakteren noksa god (Ng) eller i itte god<br>(Lg) i orden elleri sifteren Varselet skal givast utan ugrunna opphald Varselet skal gi eleven have til å skaffe<br>grunnlag for halvärsvurdering med karakter og standpunktkarakter, eller gi eleven have til å forbetre karakteren i |       |
|                                                | orden eller åtferd. Etter at eleven har fylt 18 år, skal foreldra ikkje varslast.                                                                                                    |       |
| Kroppsøving                                    |                                                                                                    |       |
| Andrea Fredriksen                              | Utstedt av:<br>Adele Tvedt                                                                                                    |       |
|                                                |                                                                                                    | Lukke |

Når du har registrert din e-post adresse (jfr punkt 1 i denne veiledningen) vil du også få varsel på e-post når et slikt varselbrev er sendt.

For elever over 18 år sendes ikke varselbrev til foresatte.